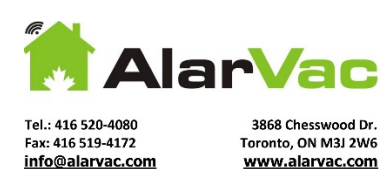

## **TX3 INTERCOM PROGRAMMING**

Step 1: press "9999" On the keypad

- Step 2: select "CONFIGURATION" (press the green telephone symbol)
- Step 3: Password "3333" (if required)
- Step 4: Scroll down to "DATA BASE" (press green telephone symbol)
- Step 5: Select "EDIT" (press green telephone symbol)
- Step 6: Scroll to resident you wish to edit (press green telephone symbol)
- Step 7: Edit telephone number (press green telephone symbol)
- Step 8: EXIT by pressing the "I" symbol